## CREACIÓN DE UNA CUENTA DE ESTUDIANTE DE GITHUB SDP

Anexo TFG-Alexa

Álvaro Rodríguez-Moroy Porcel

# Creación de una cuenta de estudiante de Github SDP

Gracias a la colaboración de los compañeros del aula y de la propuesta del profesor para que nos ayudemos entre nosotros, se ha tenido acceso a un pack para estudiantes que permite obtener de manera gratuita servicios como los despliegues en Cloud.

https://education.github.com/pack

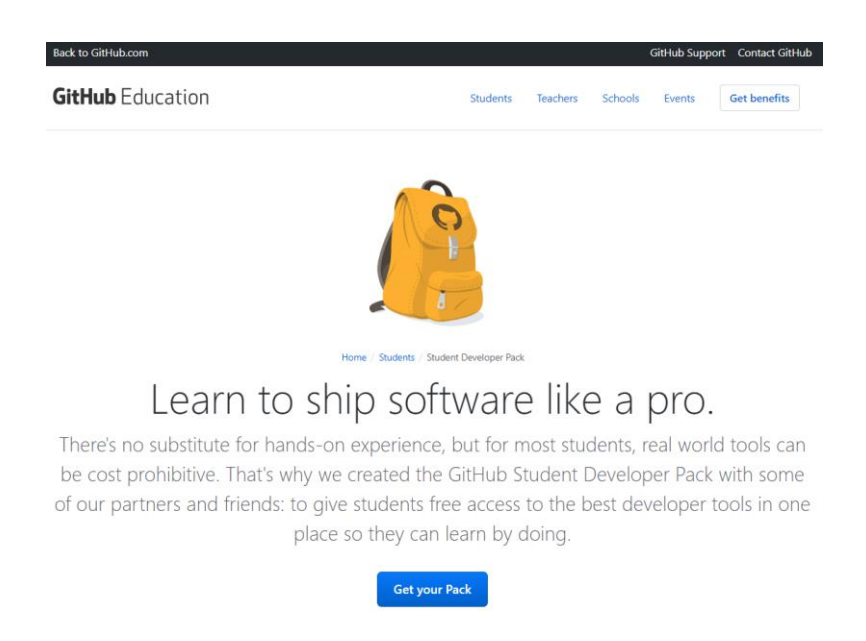

Una vez verificado que es un estudiante ya se puede obtener los productos:

✓ Open University of Catalonia

 Which best describes your academic status? ⑦

 ● Student
 ● Faculty

 What e-mail address do you use for school?

 ✓ Pro-tip: Selecting a school-issued email address gives you the best chance of a speedy review.

 ● alvarorodriguezmoroy@gmail.com

 ● amoroy@uoc.edu

 ✓ Ope

 + Add an email address

How do you plan to use GitHub?

My plan is to make the final work of grade to do a project with these tools

Please note, your request cannot be edited once it has been submitted, so please verify your details for accuracy before sending them to us.

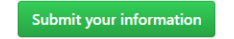

Después de crear la cuenta y de vincularla, ya se puede acceder a los diferentes servicios.

Primero se va a crear una cuenta de AWS vinculada a la cuenta de estudiante que se acaba de conseguir:

|                                                                                                    | Paso 2/3:                                                                                                    | háblenos de usted                                         |                                                              |
|----------------------------------------------------------------------------------------------------|----------------------------------------------------------------------------------------------------|-----------------------------------------------------------|--------------------------------------------------------------|
|                                                                                                    |                                                                                                    |                                                           |                                                              |
| Alvaro Rodriguez-Moroy Porcel                                                                                                    |                                                                                                    | España                                                    |                                                              |
| Comience a escribir el nombre de su institución<br>rentro no aparece, escriba el nombre completo:                                                                                                    | y selecciónelo en la lista que aparece. Si si<br>por eiemplo: Harvard Universitv                                                                                                    | u .                                                       |                                                              |
| Madrid                                                                                                    |                                                                                                    |                                                           |                                                              |
| Alvaro                                                                                                    |                                                                                                    | Porcel                                                    |                                                              |
|                                                                                                    |                                                                                                    |                                                           |                                                              |
| Ingineering                                                                                                    |                                                                                                    | amoroy@uoc.edu                                            |                                                              |
|                                                                                                    |                                                                                                    | Proporcione un correo electro<br>su_nombre@su_escuela.edu | ónico válido y actual emitido por su institución. Por ejempl |
| Jniversitario: cursos superiores                                                                                                    |                                                                                                    | 01                                                        | 2020                                                         |
| _                                                                                                    |                                                                                                    |                                                           |                                                              |
| 5                                                                                                    | 1982                                                                                                    | https://www.awseducate                                    | e.com/Application?apptype=student                            |
| Haga clic aquí para especificar un ID de cu<br>A los estudiantes aprobados se les envía un correo o<br>beneficios, incluido un código promocional de AWS                                                                                                    | 1982<br>Paso 3/3: elija una de las si<br>enta de AWS.<br>Hectrónico de bienvenida y ciertos                                                                                                    | iguientes opciones                                        | e.com/Application?apptype=student                            |
| Haga clic aquí para especificar un ID de cu<br>A los estudiantes aprobados se les envia un correo i<br>beneficios, incluido un código promocional de AVVS                                                                                                    | 1982<br>Paso 3/3: elija una de las si<br>enta de AWS.<br>Hectrónico de bienvenida y ciertos                                                                                                    | iguientes opciones                                        | e.com/Application?apptype=student                            |
| Haga clic aquí para especificar un ID de cu<br>A los estudiantes aprobados se les envía un corre o<br>beneficios, incluido un código promocional de AVVS<br>(No tiene? Inscribase ahora) Haga clic aquí para seleccionar una cuenta<br>Una cuenta de AVVS Educate Starter es una cuenta<br>Una cuenta de AVVS Educate Starter es una cuenta<br>Una cuenta de AVVS Educate Starter es una cuenta<br>Una cuenta de AVVS Educate Starter es una cuenta<br>treducien agroximada del 25% en el acceso a los se<br>Starter son limitadas, no se proporciona ningún cód<br>Frequently Asked Questions | 1982 Paso 3/3: elija una de las si enta de AWS. electrónico de bienvenida y ciertos de AWS Educate Starter. gratuïta con limitaciones que no taciones de uso, incluida una vicios de AWS. Dado que las cuentas igo promocional de AWS aparte. | iguientes opciones                                        | e.com/Application?apptype=student                            |

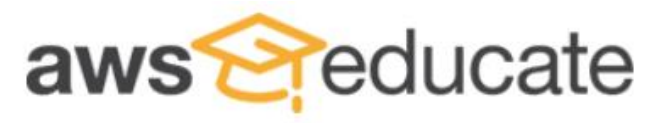

Apply to join AWS Educate

We have received your application and it is currently under review. You will receive an email once the review is complete. Thank You!

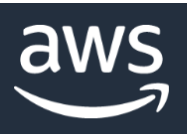

### Le damos la bienvenida a Amazon Web Services

Gracias por crear una cuenta de Amazon Web Services. Durante los próximos 12 meses, tendrá acceso a los servicios de aplicaciones, base de datos, almacenamiento y computación de AWS incluidos en la capa gratuita.

Recursos de introducción »

Le damos la bienvenida a la comunidad de Amazon Web Services

-El equipo de Amazon Web Services

Aunque para acceder al servicio obligan a esperar 24 horas para que se verifique la cuenta:

| aws        | Servicios 🗸 Grupos de recursos 🥆 🛠                                                                                                    |
|------------|----------------------------------------------------------------------------------------------------|
|            |                                                                                                    |
| Yo         | ur service sign-up is almost complete!                                                                                                    |
| Tha<br>una | inks for signing up with Amazon Web Services. Your services may take up to 24 hours to fully activate. If you're<br>ible to access AWS services after that time, here are a few things you can do to expedite the process:    |
| 1.         | Make sure you provided all necessary information during signup. Complete your AWS registration.                                                                                                    |
| 2.         | Check your email to see if you have received any requests for additional information. If you have, please respond to those emails with the information requested.                                                             |
| 3.         | Verify your credit card information is correct. Also, check your credit card activity to see if there's a \$1<br>authorization (this is not a charge). You may need to contact your card issuer to approve the authorization. |
| If th      | he problem persists, please contact Support:                                                                                                    |
| С          | Contact Support                                                                                                    |
|            |                                                                                                    |
|            |                                                                                                    |
|            |                                                                                                    |
|            |                                                                                                    |
|            |                                                                                                    |

Así se va a acceder al servicio para desplegar aplicaciones en la Cloud llamado Bitnami:

| bitnami | Products     | Kubernetes | Developers               | Company |        |           |                                             | Sign In |
|---------|--------------|------------|--------------------------|---------|--------|-----------|---------------------------------------------|---------|
|         |              |            |                          |         |        |           |                                             |         |
|         |              |            | We                       | lcome   | to Bit | nami      |                                             |         |
|         | Sign         | In with Em | ail                      |         |        | Sign In   | with an External Account                    |         |
| Email   |              |            |                          |         |        |           |                                             |         |
| user    | @example.com |            |                          |         |        | G         | Sign In with Google                         |         |
| Passwo  | ord          |            |                          |         | or     | f         | Sign In with Facebook                       |         |
| ****    | *****        |            |                          |         |        | 0         | Sign In with Github                         |         |
| Sig     | gn In        | For        | g <u>ot your passwor</u> | d?      |        |           | Sign In with Microsoft                      |         |
|         |              |            |                          |         |        | Are you l | ooking for Yahoo Sign In? <u>Click here</u> |         |

Se loga con la cuenta de Github creada para el estudiante. Y se elige el sistema con el que se quiere desplegar:

#### SELECT A CLOUD...

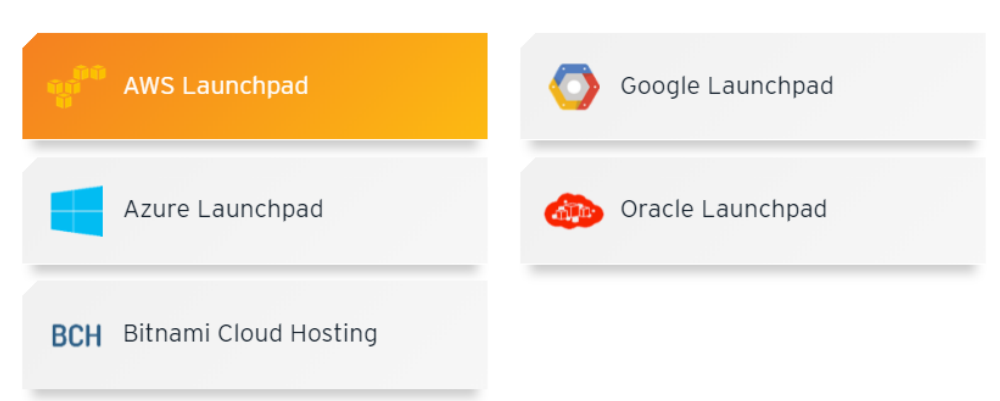

×

En este caso se elige AWS y se redirige a una página de AWS donde se puede crear una máquina virtual para desplegar el servicio:

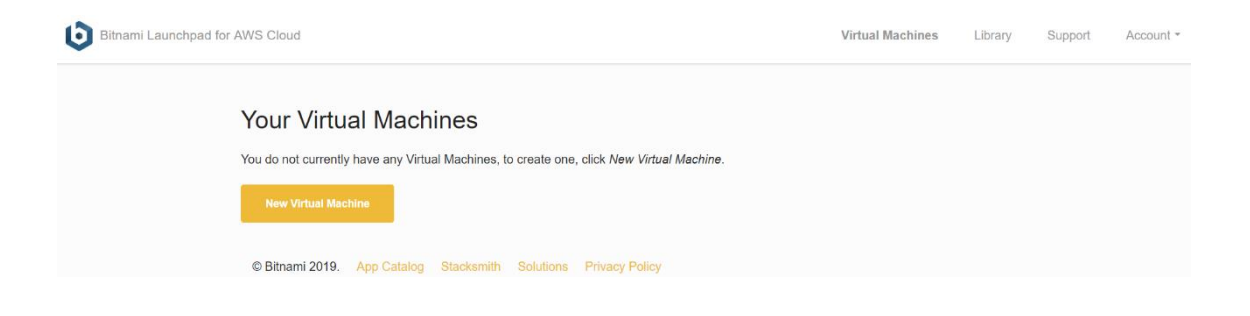

## Setup Your Bitnami Vault

Before continuing, we ask that you setup a password for your Bitnami Vault.

This password is independent from your AWS Cloud account and primary Bitnami account, and is used to secure access to sensitive information such as SSH keys or API credentials.

We can't recover it for you, so please be sure to write it down.

| Vault password |  |  |
|----------------|--|--|
| •••••          |  |  |

Vault password confirmation

•••••

Save Password

#### Consola de Bitnami:

| Bitnami Cloud Hosting                                                                        |                                                       |                                     | 📑 📟   Bienvenido, alvarorodriguezmoroy@gmail.com   Cerrar Se | Sesión |
|----------------------------------------------------------------------------------------------|-------------------------------------------------------|-------------------------------------|--------------------------------------------------------------|--------|
| <ul> <li>⑦ Dashboard</li> <li>♥ Noticlas</li> <li>⇒ Servidores</li> <li>■ Backups</li> </ul> | Awesor<br>Bitnami hace que alojar aplicacion          | nes en la Cloud sea un proceso simp | Crear Servidor                                               | 05     |
| Monitorización                                                                               |                                                       |                                     |                                                              |        |
| 🛗 Programado                                                                                 |                                                       |                                     |                                                              |        |
| Clouds<br>Importar<br>Servidores                                                             | Servidores Arrancados<br>No hay servidores arrancados |                                     | Últimas Backups<br>No hay Backups                            | -      |
| 💄 Usuario                                                                                    |                                                       |                                     |                                                              |        |
| 📰 Facturación                                                                                | O arrancados / O total                                | Nuevo Servidor Ver todos            | 9 hardsaps Ver todoo                                         | los    |
|                                                                                              | Últimas Noticias                                      | -                                   | Coste Estimado                                               | -      |
|                                                                                              | Mattermost Team Edition 5.9.0-0 Publicada             | Más                                 | No hay Cuentas de Cloud definidas                            |        |
|                                                                                              | phpList 3.4.0-0 Publicada                             | Más                                 |                                                              |        |
|                                                                                              | Re:dash 6.0.0-2 Publicada                             | Más                                 |                                                              |        |

Es necesario agregar una cuenta AWS para poder desplegar. Se sigue la guía ofrecida por Bitnami (NOTA IMPORTANTE: cuidado aquí porque puede derivar en costes):

#### https://docs.bitnami.com/bch/getstarted/? ga=2.203203410.2146141317.1552727817-799087702.1552727817#step-2-generate-an-aws-access-key-and-secret

| EC2 Deshboard       C       Account Attributes         Events       Tags       Supported Platforms       Supported Platforms         Tags       0       Reports       0       Supported Platforms         Limits       0       Reports       0       Supported Platforms       VPC         Instrances       0       Dedicated Hosts       0       Snapehots       Default VPC         Launch Templates       Spot Requests       0       Natures       Dedicated Hosts       Dedicated Hosts       Dedicated Hosts       Dedicated Hosts       Dedicated Hosts       Console Experiments         Capacity Reservations       Create Instance       To start using Amazon EC2 you will want to launch a virtual server, known as an Amazon EC2 instance.       Acditional Information         ImMARES       To start using Amazon EC2 you will want to launch a virtual server, known as an Amazon EC2 instance.       Accounters       Accounters         Immares       Niter Your instances will klaunch in the EU (Paris) regon       Pricing       Pricing                                                                                                    | <b>C4</b>                       |
|----------------------------------------------------------------------------------------------------|---------------------------------|
| Events     Image: sevents     Vou are using the following Amazon EC2 resources in the EU (Paris) region:     Supported Platforms       Reports     0     Running Instances     0     Elastic IPs     VPC       Imits     0     Dedicated Hosts     0     Snapshots     Dedicated Hosts       Instances     0     Key Pairs     1     Security Groups     Resource ID length manageme Console experiments       Instances     0     Placement Groups     Additional Information     Getting Started Guide       Dedicated Hosts     Create Instance     To start using Amazon EC2 you will want to launch a vifual server, known as an Amazon EC2 instance.     Dedicate Vec       Immassion     Immassion     Immassion     Additional Information       Greate Instance     To start using Amazon EC2 you will want to launch a vifual server, known as an Amazon EC2 instance.     Decicated Vec       Immassion     Immassion     Immassion     Allies Created Up and the server will want to launch a vifual server, known as an Amazon EC2 instance.     Pricing       Immassion     Immassion     Immassion     Maker Your Instances will aunch in the EU (Paris) region     Pricing | n                               |
| ELASTIC BLOCK<br>STORE         Service Health         C         AWS Marketplace           Volumes         Service Status:         EU (Paris):         Find free software trial products<br>Marketplace from the EC2 Laur           Uteractic Manager         EU (Paris):         Marketplace from the EC2 Laur                                                                                                    | in the AWS<br>ch Wizard. Or try |
| Availability Zone Status:     Barracuda CloudGen Firewall for     Crear una política Una política define los permisos de AWS que puede asignar a un usuario, grupo o rol. Puede crear y editar una política en el editor visual y con JSON. Más información Error de validación de la política, que puede tener errores al convertir a JSON: La política debe tener al menos una declaración. For more information about the IAM policy gra     see AWS IAM Policies                                                                                                    | 1 2<br>mmmar,                   |

| 1 - |                                                                                                    |
|-----|----------------------------------------------------------------------------------------------------|
| 2   | "Version":"2012-10-17",                                                                                |
| 3 * | "Statement": [                                                                                         |
| 4 - | {                                                                                                    |
| 5   | "Effect": "Allow",                                                                                     |
| 6   | "Action": "iam:*",                                                                                     |
| 7   | "Resource": "arn:aws:iam::988773457513:user/bitnami-hosting-operators/*"                               |
| 8   | },                                                                                                    |
| 9 - | {                                                                                                    |
| 10  | "Effect": "Allow",                                                                                     |
| 11  | "Action": [ "sts:GetFederationToken", "ec2:*", "cloudwatch:GetMetricStatistics", "cloudformation:*" ], |
| 12  | "Resource": "*"                                                                                        |
| 13  | }                                                                                                    |
| 14  | 1                                                                                                    |
| 15  |                                                                                                    |
|     |                                                                                                    |
|     |                                                                                                    |
|     |                                                                                                    |
|     |                                                                                                    |
|     |                                                                                                    |
|     |                                                                                                    |
|     |                                                                                                    |
|     |                                                                                                    |
| 2   |                                                                                                    |
|     | Cancelar Revisar la política                                                                           |
|     | Cancelar Revisar la política                                                                           |

#### Añadir usuario(s)

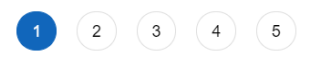

1 2 3 4 5

#### Establecer los detalles del usuario

Puede añadir varios usuarios a la vez con los mismos permisos y el mismo tipo de acceso. Más información

| Nombre de usuario*                                                    |                                                                                                    |                 |                           |
|-----------------------------------------------------------------------|----------------------------------------------------------------------------------------------------|-----------------|---------------------------|
|                                                                       | Añadir otro usuario                                                                                                    |                 |                           |
| Seleccionar el tipo de acceso                                         | le AWS                                                                                                    |                 |                           |
| Seleccione la forma en que estos usua<br>último paso. Más información | ios accederán a AWS. Las claves de acceso y las contraseñas generadas                                                                                                | s automáticamer | nte se proporcionan en el |
| Tipo de acceso*                                                       | Acceso mediante programación<br>Habilita una ID de clave de acceso y una clave de acceso secreta<br>CLI y la API de AWS, además de otras herramientas de desarrollo. | para el SDK, la |                           |
|                                                                       | Acceso a la consola de administración de AWS<br>Habilita una contraseña que permite a los usuarlos iniciar sesión en<br>administración de AWS.                       | ı la consola de |                           |
| * Obligatorio                                                         |                                                                                                    | Cancelar        | Siguiente: Permisos       |

| A ~     | <br>   | / \    |
|---------|--------|--------|
| 1 D D C | -n/n   | $\sim$ |
| AUM     |        | S 1    |
| / \114\ | 101101 | 01     |
|         |        |        |

#### Revisar

Revise las opciones que ha elegido. Después de crear el usuario, puede ver y descargar la contraseña y la clave de acceso generadas automáticamente.

|                          |                   | Cancelar                                              | Anter | ior | Crear un usuario |
|--------------------------|-------------------|-------------------------------------------------------|-------|-----|------------------|
| No se han añadido etiqu  | uetas.            |                                                       |       |     |                  |
| Etiquetas                |                   |                                                       |       |     |                  |
| Política administrada    | BitnamiCloudH     | sting                                                 |       |     |                  |
| Тіро                     | Nombre            |                                                       |       |     |                  |
| Las políticas siguientes | se asociarán al ι | suario que se muestra más arriba.                     |       |     |                  |
| Resumen de perm          | isos              |                                                       |       |     |                  |
| Límite                   | de permisos       | No se ha establecido un limite de permisos            |       |     |                  |
| Tipo de aco              | ceso de AWS       | Acceso mediante programación: con una clave de acceso |       |     |                  |
| Nombr                    | re de usuario     | bitnami                                               |       |     |                  |
| Detalles del usuari      | 0                 |                                                       |       |     |                  |

#### Añadir usuario(s)

| 0     | Correcto<br>Ha creado correctamente los usuarios que se muestran a continuación. Puede<br>usuarios. También puede enviar a los usuarios un correo electrónico con instru<br>de AWS. Esta es la última vez que las credenciales estarán disponibles para d<br>momento.<br>Los usuarios con acceso a la consola de administración de AWS pueden inicia<br>https://988773457513.signin.aws.amazon.com/console | e ver y descargar las credenciale<br>lociones para iniciar sesión en la<br>lescargarlas. Sin embargo, pued<br>Ir sesión en: | s de seguridad de los<br>consola de administración<br>e crear otras en cualquier |
|-------|----------------------------------------------------------------------------------------------------|----------------------------------------------------------------------------------------------------|----------------------------------------------------------------------------------|
| 🕹 Des | cargar .csv                                                                                                    |                                                                                                    |                                                                                  |
|       | Usuario                                                                                                    | ID de clave de acceso                                                                                                    | Clave de acceso secreta                                                          |
| • •   | bitnami                                                                                                    | AKIAJUQK4473LYVI6HEQ                                                                                                    | ******** Mostrar                                                                 |

1 2 3 4 5

Una vez se consigue crear el usuario de EC2 de AWS ya se puede continuar con la vinculación de la cuenta:

| Cloud Hosting 义                                                                                                    | Clouds                                                                                                    |                  |                                            |                                                |                        | sienveniuo, aivaloioungu                                                       |                                                                                                    |
|----------------------------------------------------------------------------------------------------|----------------------------------------------------------------------------------------------------|------------------|--------------------------------------------|------------------------------------------------|------------------------|--------------------------------------------------------------------------------|----------------------------------------------------------------------------------------------------|
| chhoard                                                                                                    | Cuenta de Cloud                                                                                                    |                  |                                            |                                                |                        | Ayuda                                                                          |                                                                                                    |
| shboard                                                                                                    | Guardar Cerrar                                                                                                    |                  |                                            |                                                | Ayuda                  |                                                                                |                                                                                                    |
| ucias                                                                                                    |                                                                                                    |                  |                                            |                                                |                        | Añadiendo una                                                                  | a Cuenta de Cloud                                                                                         |
|                                                                                                    | Configurar Cuenta de Cloud                                                                                                    |                  |                                            |                                                |                        | Para nodor lanza                                                               | r sonidoros con Bitnam                                                                                    |
| rvidores                                                                                                    | Nom                                                                                                    | bre Mi Cuente    | a de AWIS                                  | 0                                              |                        | Hosting, debes in                                                              | troducir las credenciale                                                                                  |
| ckups                                                                                                    | Localización por Defe                                                                                                    | cto EEUU Co      | osta Este (Virginia) V                     |                                                |                        | cuenta en Amazo                                                                | n Web Services. Esta                                                                                      |
| nitorización                                                                                                    | Credenciales de AWS                                                                                                    |                  |                                            |                                                |                        | información será                                                               | inmediatamente encrip                                                                                     |
| ogramado                                                                                                    | Access Ke                                                                                                    |                  |                                            |                                                |                        | accessible a trave                                                             | es de nuestra interfaz.                                                                                   |
|                                                                                                    | Secret Access                                                                                                    | Key              |                                            |                                                |                        | Cuando las srodo                                                               | uncialos bayan sido aña                                                                                   |
| ouds                                                                                                    | Por favor consulta la informaci                                                                                                    | ón sobre cómo    | registrarte en Amazon EC2 y                | cómo conseguir tus credenciales                |                        | Bitnami Cloud Ho                                                               | isting generará un nuev                                                                                   |
| portar                                                                                                    | Contracción de Administra d                                                                                                    | -                |                                            |                                                |                        | claves SSH y un '                                                              | Security Group'. Si quie                                                                                  |
| 163                                                                                                    | Contrasena de Administració                                                                                                    | on               |                                            |                                                |                        | conectarte a los s                                                             | servidores por SSH, utili                                                                                 |
| uario                                                                                                    | Por favor introduce una contra                                                                                                    | seña de admin    | istración para tu cuenta de Biti           | nami que será utilizada para encriptar         |                        | la cuenta de clou                                                              | d para obtener tu clave                                                                                   |
| rturación                                                                                                    | operaciones en tu cuenta de Clo                                                                                                    | ud.              | inside de preguntara por esta              | contration antes de realizar algunas           |                        | Nota: Pitnami Cla                                                              | ud Hosting pormits as                                                                                     |
| LUIACION                                                                                                    | Contraseña de Administrac                                                                                                    | ión              |                                            |                                                |                        | servidores en var                                                              | ias cuentas de Amazon                                                                                     |
|                                                                                                    | Repetir Contrase                                                                                                    | eña              |                                            |                                                |                        | Simplemente aña                                                                | ide cada una de tus cue                                                                                   |
|                                                                                                    |                                                                                                    |                  |                                            |                                                |                        | haciendo click en                                                              | "Nuevo" en la página o                                                                                    |
|                                                                                                    |                                                                                                    |                  |                                            |                                                |                        | Gestion de Cioud                                                               | IS.                                                                                                    |
|                                                                                                    |                                                                                                    |                  |                                            |                                                |                        | Access Key ID y S                                                              | Secret Access Key                                                                                         |
| Cloud Hosting 义                                                                                                    | Clouds                                                                                                    |                  |                                            |                                                | <b></b> 1 B            | Access Key ID y S                                                              | Secret Access Key<br>ezmoroy@gmail.com   <b>Cer</b>                                                       |
| Cloud Hosting 🔰                                                                                                    | Clouds<br>Gestionar Cuentas de Cloud                                                                                                    |                  |                                            |                                                | ■ <b>●</b> 1 B         | Access Key ID y S                                                              | Secret Access Key<br>ezmoroy@gmail.com1 <b>Cerr</b>                                                       |
| Shboard<br>ticias                                                                                                    | Clouds<br>Gestionar Cuentas de Cloud<br>Nuevo Editar Eliminar                                                                                                    |                  |                                            |                                                | n 1 B                  | Access Key ID y S                                                              | Secret Access Key<br>ezmoroy@gmail.com I Cen<br>Filtrar Refrescar                                         |
| Sloud Hosting 义 /<br>shboard<br>ticlas                                                                                               | Clouds<br>Gestionar Cuentas de Cloud<br>Nuevo Editar Eliminar                                                                                                    | Estado           | Coste Estimado                             | Número de Servidores                           | Rúmero de Backups      | Access Key ID y S<br>ienvenido, alvarerodrigu<br>Tipo de Cloud                 | Secret Access Key<br>ezmoroy@gmail.com I Cerr<br>Filtrar Refrescar                                        |
| Shud Hosting 👂 /<br>shboard<br>ticlas                                                                                                | Clouds<br>Gestionar Cuentas de Cloud<br>Nuevo Editar Eliminar<br>Chombre<br>Mombre<br>Mi Cuenta de AIVIS                                                                                                    | Estado<br>Activa | Coste Estimado<br>\$0.00 hora / \$0.00 mes | Número de Servidores<br>O arrancados / O total | Número de Backups<br>O | Access Key ID y S<br>ienvenido, alvarerodrigu<br>Tipo de Cloud                 | Secret Access Key<br>ezmoroy@gmail.com I Cerr<br>Filtrar Refrescar<br>Creado<br>2019-03-17 07-48-19 UTC   |
| Shoud Hosting 🔰<br>shboard<br>ticlas<br>rvidores<br>ckups                                                                            | Clouds Gestionar Cuentas de Cloud Nuevo Editar Eliminar Combre Combre Co | Estado<br>Activa | Coste Estimado<br>\$0.00 hora / \$0.00 mas | Número de Servidores<br>O arrancados / O total | Número de Backups<br>O | Access Key ID y S<br>iervenido, alvarorodrigu<br>Tipo de Cloud<br>Amazon EC2   | Secret Access Key<br>ezmoroy@gmail.com   Cerr<br>Filtrar Refrescar<br>Creedo<br>2019-03-17 07:48:19 UTC   |
| Shoud Hosting ><br>shboard<br>ticlas<br>rvidores<br>ckups<br>mitorización                                                            | Clouds Gestionar Cuentas de Cloud Nuevo Editar Eliminar Combre Combre Co | Estado<br>Activa | Coste Estimado<br>\$0.00 hora / \$0.00 mus | Número de Servidores<br>O arrancados / O total | Número de Backups<br>O | Access Key ID y S<br>Iervenido, alvarorodrigu<br>Tipo de Cloud<br>M Anazon EC2 | Secret Access Key<br>ezmoroy@gmbil.com I Cerr<br>Filtrar Refrescar<br>Creado<br>2019-03-17 07:48:19 UTC   |
| cloud Hosting ><br>shboard<br>ticlas<br>rvídores<br>ckups<br>mitorización<br>ogramado                                                | Clouds Gestionar Cuentas de Cloud Nuevo Editar Eliminar Nombre Nombre Mi Cuenta de AWS                                                                                                    | Estado<br>Activa | Coste Estimado<br>\$0.00 hora / \$0.00 mas | Número de Servidores<br>O arrancados / O total | Número de Backups<br>O | Access Key ID y S<br>iervenido, alvarorodrigu<br>Tipo de Cloud<br>Manazon EC2  | Secret Access Key<br>ezmoroy@gmail.com   Cerr<br>Filtrar Refrescar<br>Creedo ≏<br>2019-03-17 07:48.19 UTC |
| złoud Hosting 义<br>shboard<br>ticlas<br>rvidores<br>ckups<br>mitorización<br>ogramado                                                | Clouds Clouds Cestionar Cuentas de Cloud Nuevo Editar Eliminar  Nombre Mi Cuenta de AWS                                                                                                    | Estado<br>Activa | Coste Estimado<br>\$0.00 hora / \$0.00 mos | Número de Servidores<br>O arrancados / 0 total | Número de Backups<br>O | Access Key ID y S<br>iervenido, alvarorodrigu<br>Tipo do Cloud<br>@ Amazon EC2 | Secret Access Key<br>ezmoroy@gmail.com / Cen<br>Filtrar Refres.car<br>Creado<br>2019-03-17 07:48:19 UTC   |
| Shboard<br>Shboard<br>ticlas<br>rvidores<br>ckups<br>shitorización<br>ogramado                                                       | Clouds Gestionar Cuentas de Cloud Nuevo Editar Eliminar Onombre Micuenta de AWS                                                                                                    | Estado<br>Activa | Coste Estimado<br>\$0.00 hora / \$0.00 mes | Número de Servidores<br>O arrancados / O total | Número de Backups<br>O | Access Key ID y S<br>iervenido, alvarorodrigu<br>Tipo de Cloud<br>Ø Amazon EC2 | Secret Access Key<br>czmoroy@gmail.com / Cerr<br>Filtrar Refrescar<br>Creedo<br>2019-03-17 07:48:19 UTC   |
| Cloud Hosting ><br>shboard<br>ttclas<br>rvidores<br>ckups<br>chups<br>opgramado<br>suds<br>suds                                      | Clouds Gestionar Cuentas de Cloud Nuevo Editar Eliminar  Nombre Mi Cuenta de AVS                                                                                                    | Estado<br>Activa | Coste Estimado<br>\$0.00 hora / \$0.00 mes | Número de Servidores<br>O arrancados / O total | Número de Backups<br>O | Access Key ID y S<br>Iervenido, alvarorodrigu<br>Tipo de Cloud<br>Amazon EC2   | Secret Access Key<br>ezmoroy@gmail.com   Cerr<br>Filtrar Refrescar<br>Creedo<br>2019-03-17 07:48:19 UTC   |
| Cloud Hosting ><br>shboard<br>ticlas<br>rvidores<br>ckups<br>nitorización<br>nitorización<br>ogramado<br>portar<br>res               | Clouds<br>Gestionar Cuentas de Cloud<br>Nuevo Editar Eliminar<br>Nombre<br>Min Cuenta de AWS                                                                                                    | Estado<br>Activa | Coste Estimado<br>\$0.00 hera / \$0.00 mes | Número de Servidores<br>O arrancados / O total | Número de Backups<br>O | Access Key ID y S<br>Ierwenido, stvarorodrigu<br>Tipo de Cloud<br>@ Amazon EC2 | Secret Access Key<br>ezmoroy@gmail.com   Cerr<br>Filtrar Refrescar<br>Creedo<br>2019-03-17 07-48-19 UTC   |
| Cloud Hosting ><br>shboard<br>ticlas<br>rvidores<br>ckups<br>nnitofización<br>pgramado<br>suds<br>portar<br>wes<br>uuario            | Clouds<br>Gestionar Cuentas de Cloud<br>Nuevo Editar Eliminar<br>Nombre<br>Min Cuenta do AWS<br>Detailes                                                                                                    | Estado<br>Activa | Coste Estimado<br>\$0.00 hora / \$0.00 mes | Numero de Servidores<br>O arrancados / O total | Número de Backups<br>O | Access Key ID y S<br>Iervenido, alvarorodrigu<br>Tipo de Cloud<br>@ Amazon EC2 | Secret Access Key<br>ezmoroy@gmail.com   Cerr<br>Filtrar Refrescar<br>Creedo<br>2019-03-17 07:48:19 UTC   |
| tioud Hosting 🔰                                                                                                    | Clouds Gestionar Cuentas de Cloud Nuevo Editar Eliminar  Nombre Mi Cuenta de AVIS Detailes                                                                                                    | Estado<br>Activa | Coste Estimado<br>\$0.00 hora / \$0.00 mes | Número de Servidores<br>O arrancados / O total | Número de Backups<br>O | Access Key ID y S<br>Ierwenido, stvarorodrigu<br>Tipo de Cloud<br>@ Amazon EC2 | Secret Access Key<br>ezmoroy@gmail.com   Cerr<br>Filtrar Refrescar<br>Creedo<br>2019-03-17 07-48-19 UTC   |
| Cloud Hosting ><br>shboard<br>ticlas<br>rvidores<br>ckups<br>nitorización<br>agramado<br>buds<br>bortar<br>res<br>uario<br>cturación | Clouds Gestionar Cuentas de Cloud Nuevo Editar Eliminar  Nombre Mi Cuenta de AWS  Detailes Mi Cuenta de AW Tipo de CM                                                                                                    | Estado<br>Activo | Coste Estimado<br>\$0.00 hera / \$0.00 mes | Número de Servidores<br>O arrancados / O total | Número de Backups<br>O | Access Key ID y S<br>envenido, alvarorodrigu<br>Tipo de Cloud<br>Amazon EC2    | Secret Access Key<br>ezmoroy@gmail.com I Cerr<br>Filtrar Refrescar<br>Creedo @<br>2019-03-17 07-48:19 UTC |
| cloud Hosting ><br>shboard<br>ticlas<br>rvidores<br>ckups<br>initorización<br>ogramado<br>outas<br>outas<br>uarío<br>cturación       | Clouds Gestionar Cuentas de Cloud Nuevo Editar Eliminar Rombre Nombre Nombre Ni Cuenta de AWS Detailes Mi Cuenta de AM Tipo de Cla Tipo de Cla Cuentaziación por Defa                                                                                                    | Estado<br>Active | Coste Estimado<br>\$0.00 hora / \$0.00 mos | Número de Servidores<br>O arrancados / O total | Numero de Backups<br>O | Access Key ID y S<br>envenido, alvarorodrigu<br>Tipo de Cloud<br>Anazon EC2    | Secret Access Key<br>ezmoroy@gmail.com I Cerr<br>Filtrar Refrescar<br>Creado<br>2019-03-17 07:48:19 UTC   |
| cloud Hosting ><br>shboard<br>ticlas<br>rvidores<br>ckups<br>initorización<br>ogramado<br>oortar<br>rres<br>uario<br>turación        | Clouds                                                                                                    | Estado<br>Activa | Coste Estimado<br>\$0.00 hora / \$0.00 mos | Número de Servidores<br>O arrancados / O total | Número de Backups<br>O | Access Key ID y S<br>envenido, alvarorodrigu<br>Tipo de Cloud<br>Amazon EC2    | Secret Access Key<br>ezmoroy@gmail.com I Cerr<br>Fittrar Refrescar<br>Creado<br>2019-03-17 07:48:19 UTC   |

Así que se agrega un servidor en Bitnami vinculado a la nueva cuenta de AWS y se lanza:

| Bitnami Cloud Hosting 📏                      | Servers             |                               |                     |                            |                          | 🔤 🏧                        |
|----------------------------------------------|---------------------|-------------------------------|---------------------|----------------------------|--------------------------|----------------------------|
| 🚯 Dashboard                                  | New Server          |                               |                     |                            |                          |                            |
| 📢 News                                       | Name<br>Domain Name | New server<br>new-server-79c6 | 16                  | <br>😧<br>.bitnamiapp.com 🚱 |                          |                            |
| <ul> <li>Servers</li> <li>Backups</li> </ul> |                     |                               |                     |                            |                          |                            |
| Monitoring Scheduling                        | WildEly 15 0 0.0    | Select                        |                     |                            | Estimated Am<br>charges: | azon                       |
| Clouds                                       | Wildry 16.0.0-0     | Application                   |                     |                            | 🖨 T3 Nano                | \$3.60 /mo<br>\$0.50 /mo   |
|                                              | 0                   | <u></u>                       |                     |                            | Total AWS charges may I  | \$4.10 /mo<br>be incurred. |
| Billing                                      | Debian 9 HVM        | T3 Nano<br>\$3.60 /mo         | 10 GB<br>\$0.50 /mo |                            | Build and Laund          | th                         |
|                                              |                     |                               | 00                  |                            | Cancel                   |                            |
|                                              | Mi Cuenta de<br>AWS | US East Coast<br>(Virginia)   | Dynamic IP          |                            |                          |                            |

Y ya se arranca el nuevo servidor con un WildFly para poder desplegar aplicaciones:

| Bitnami Cloud Hosting 🔰 Servers 📰 📼 i Welcome, alvarorodriguezmorovytigmail.com i Sign Out |                                            |            |                 |                  |             |                            |                  |  |
|--------------------------------------------------------------------------------------------|--------------------------------------------|------------|-----------------|------------------|-------------|----------------------------|------------------|--|
| A Dashboard                                                                                | Server Management                          |            |                 |                  |             |                            |                  |  |
| News                                                                                       | New Manage Start Stop Restart Delete Clone |            |                 |                  |             |                            |                  |  |
|                                                                                            |                                            | Name       | Status          | Operating System | Server Type | Server Location            | Cloud Account    |  |
| Servers                                                                                    | ۲                                          | New server | 🟮 Building (5%) | O Debian         | T3 Micro    | 🖳 US East Coast (Virginia) | MI Cuenta de AWS |  |
| <ul> <li>Backups</li> </ul>                                                                |                                            |            |                 |                  |             |                            |                  |  |
| Monitoring                                                                                 |                                            |            |                 |                  |             |                            |                  |  |

#### Se puede monitorizar el arranque:

| Bitnami Cloud Hosting  |                 |                                  |                                 |     | <u></u> | 💶   Welcome, alvai  | orodriguezmoroy@gmail.com   Sign Out |  |  |
|------------------------|-----------------|----------------------------------|---------------------------------|-----|---------|---------------------|--------------------------------------|--|--|
| A Dashboard            | Monitoring      |                                  |                                 |     |         |                     |                                      |  |  |
| News                   | Servers         |                                  |                                 |     |         |                     |                                      |  |  |
|                        | Details Refresh |                                  |                                 |     |         |                     |                                      |  |  |
| Servers                | Server          | Status                           | Services Status                 | CPU | MEM     | Disk                | Last Checked                         |  |  |
| Backups     Monitoring | Is New server   | <ul><li>Building (35%)</li></ul> | Not available 🚯                 |     |         |                     | Never                                |  |  |
| Scheduling             |                 |                                  |                                 |     |         |                     |                                      |  |  |
|                        |                 |                                  |                                 |     |         |                     |                                      |  |  |
| Bitnami Cloud Hosting  |                 |                                  |                                 |     |         | 🛙 💴   Welcome, alva | orodriguezmoroy@gmail.com   Sign Out |  |  |
| A Dashboard            | Monitoring      |                                  |                                 |     |         |                     |                                      |  |  |
| News                   | Servers         |                                  |                                 |     |         |                     |                                      |  |  |
| ••••••                 | Details Refresh |                                  |                                 |     |         |                     |                                      |  |  |
| Gervers                | Server          | Status                           | Services Status                 | CPU | MEM     | Disk                | Last Checked                         |  |  |
| Backups                | New server      | Running                          | <ul> <li>All running</li> </ul> |     |         |                     | less than a minute ago <b>0</b>      |  |  |
| Scheduling             |                 |                                  |                                 |     |         |                     |                                      |  |  |

Y ya se puede acceder a la aplicación fácilmente:

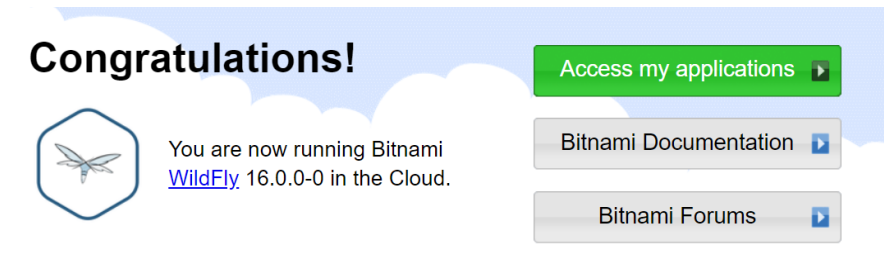

The default application administrator is "manager". Please check our documentation to learn how to get your password.

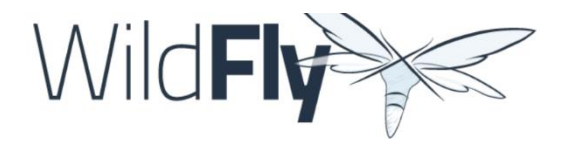

#### Welcome to WildFly

Your WildFly instance is running.

Documentation | Quickstarts | Administration Console WildFly Project | User Forum | Report an issue

JBoss Community